# 吉翔樂 2.0 操作說明書 Android 版本

## 目錄

| - | ` | 登入帳號2          | 頁 |
|---|---|----------------|---|
|   | • | 首頁 3           | 頁 |
| Ξ | • | 設定放飛時間4        | 頁 |
| 四 | • | 讀取軌跡5          | 頁 |
| 五 | • | 訓練紀錄6          | 頁 |
|   |   | 5.1 介面說明7 頁    | Ī |
|   |   | 5.2 軌跡分頁說明8 頁  | • |
|   |   | 5.3 詳情分頁說明9 頁  | • |
|   |   | 5.4 表格分頁說明10 頁 | - |

### 一、登入帳號

步驟:輸入電腦版 Skyleader 2.0 帳密即可登入使用 APP(如圖 1)。

注意事項:

- 1. 手機需要連接網路才能登入。
- 2. 若沒有在電腦版 Skyleader2.0 初始化腳環,須先在電腦版設定放飛一次腳環,才 能在 APP 使用該腳環。
- 3. 帳號註冊只能在電腦版進行。

|    | 5  |
|----|----|
| 帳號 | I  |
| 密碼 |    |
|    |    |
|    | 登入 |

圖 1.

### 二、首頁

- 1. 登入帳密後即會進入首頁,此時手機與電腦上軌跡將自動進行雲端同步(如圖1)。
- 手機與電腦同步需讀取後至首頁進行雲端同步。按下開始雲端同步備份按鈕,待同 步後即完成軌跡同步備份(如圖 2)。
- 若手機同步資料至雲端伺服器失敗,請按下回報錯誤按鈕,將自動傳送錯誤報告至 吉翔樂,以便改善錯誤(如圖 3)。

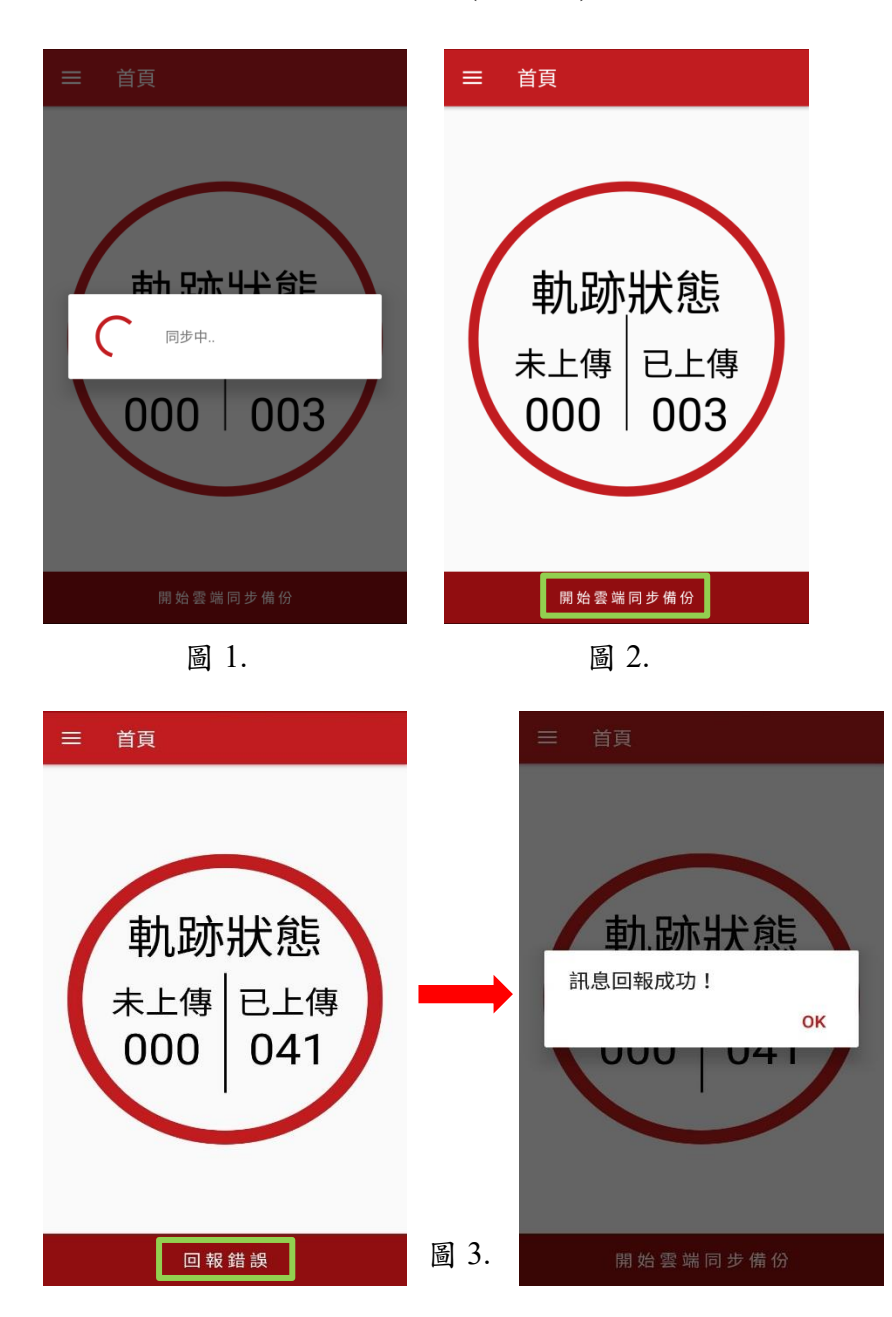

#### 三、設定放飛時間

步驟:點擊設定放飛頁面(如圖1)=> 選擇放飛日期及時間(如圖2)=> 選擇記錄模式 (如圖3) => 按下設定放飛按鈕,設定完成後會出現"設定放飛完成!"訊息即設 定成功(如圖4)。

注意事項:

- 1. 當按下設定放飛,並完成作業後,腳環內儲存空間將自動清空以供下次使用。
- 2. 設定放飛時間完成後,須至首頁按下開始雲端同步備份按鈕,即可將設定資料與電 腦同步。
- 3. 若記錄模式選擇 2HR (2S/P)時,則軌跡呈現方式會以 30 秒顯示一個記錄點。

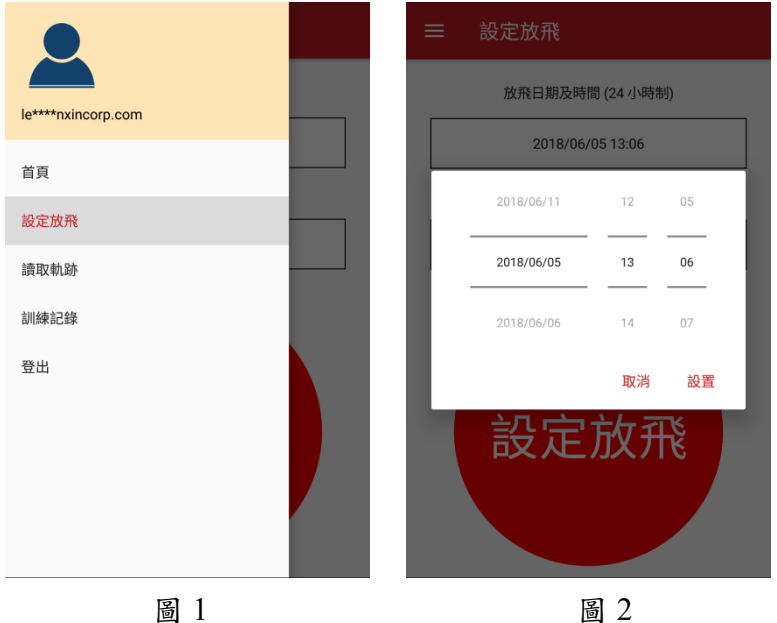

圖 1

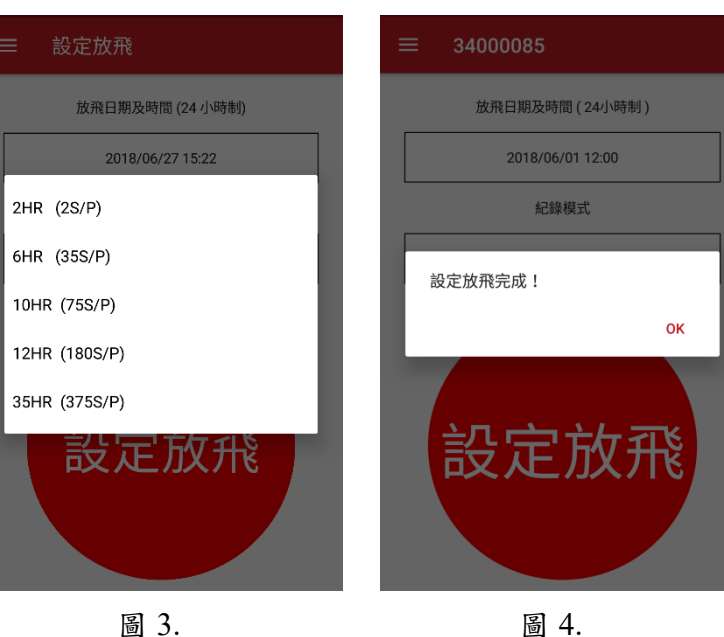

圖 4.

#### 四、讀取軌跡

步驟:點擊讀取軌跡頁面(如圖 1)=> 輸入軌跡名稱(如圖 2)=> 按下讀取軌跡按鈕,讀 取完成後會出現"讀取軌跡完成!"訊息即讀取成功(如圖 3)。

注意事項:

- 1. 當按下讀取軌跡,並完成作業後,腳環內儲存空間將自動清空以供下次使用。
- 2. 讀取軌跡後再至訓練紀錄頁面觀看軌跡。
- 當讀取軌跡完成後,須至首頁按下開始雲端同步備份按鈕,即可將軌跡資料與電腦 同步。

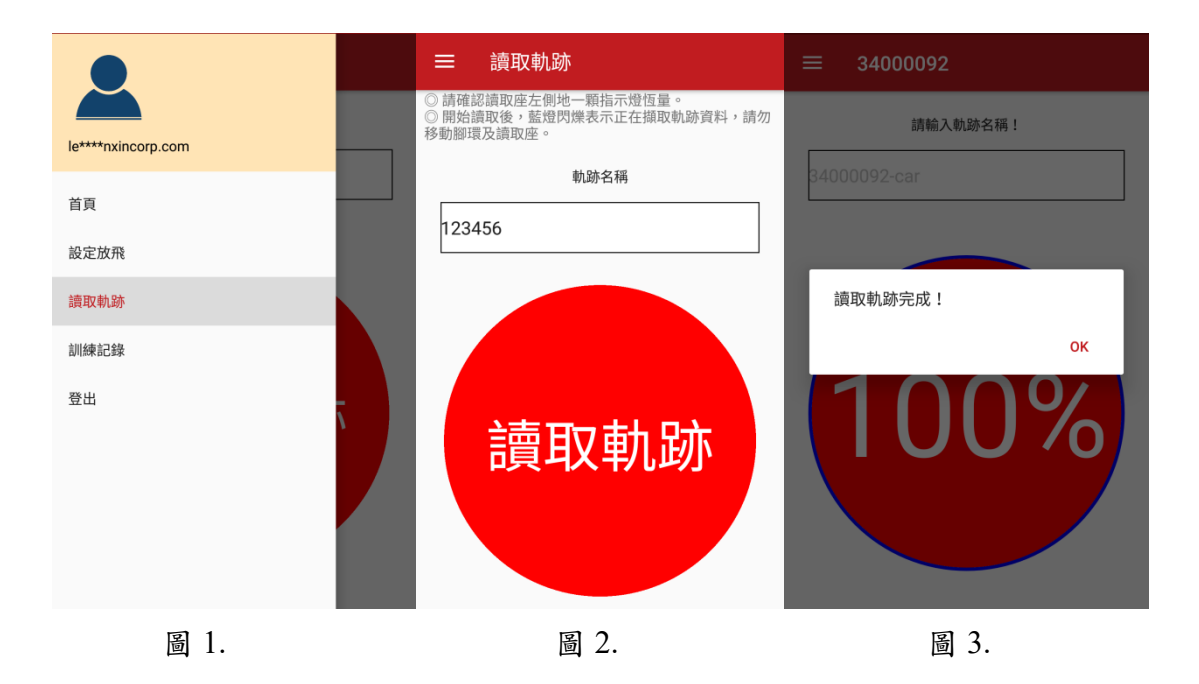

#### 五、訓練紀錄

步驟:點擊訓練紀錄頁面(如圖1)=>按下過濾器篩選各年/月份所有軌跡(如圖2)=> 選擇軌跡顏色並勾選欲觀看軌跡(如圖 3) => 按下繪圖按鈕即會呈現軌跡圖(如 圖 4)。

注意事項:

1. 最多可繪製五條軌跡。請依手機效能選擇適當的軌跡呈現數量。

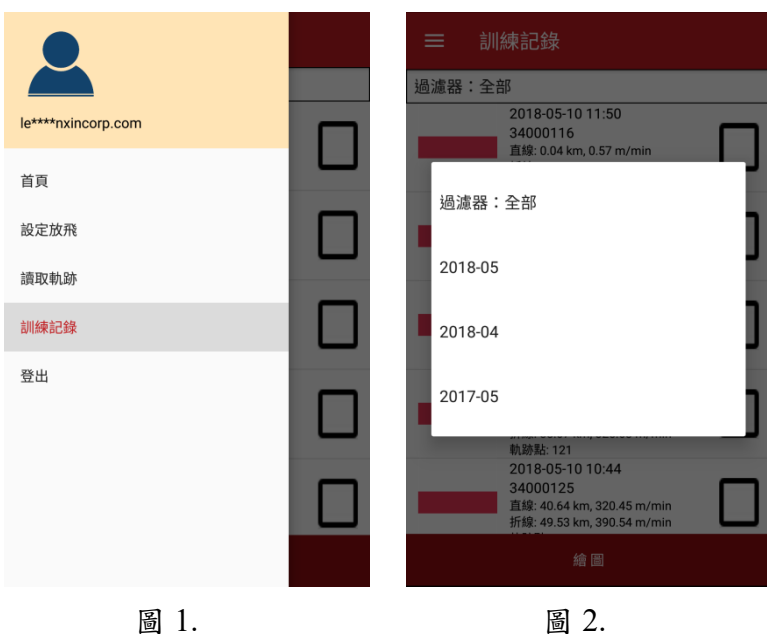

圖 1.

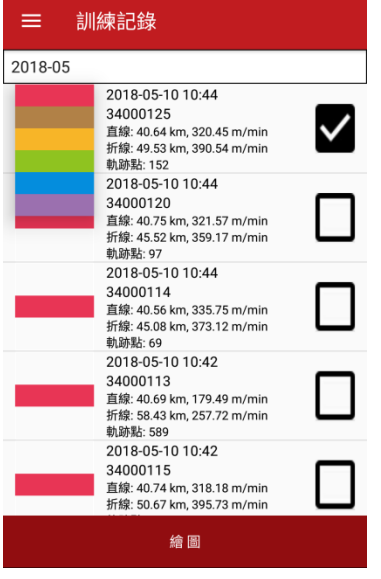

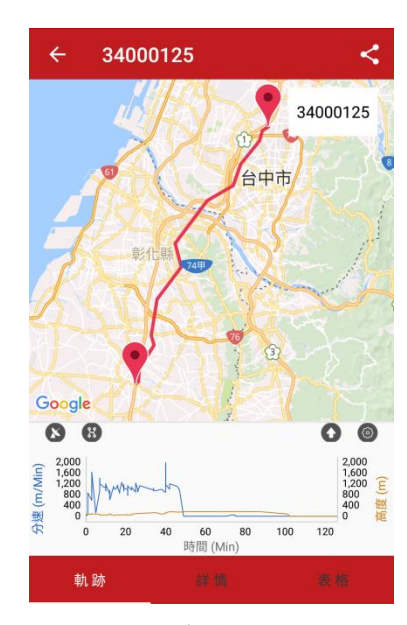

圖 3.

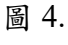

#### 5.1 介面說明

- 1. 返回訓練紀錄頁面。
- 2. 顯示當前軌跡名稱。
- 3. 分享軌跡。
- 4. 切換目前所繪製的軌跡紀錄。
- 5. 切換 Google 衛星地圖。
- 6. 顯示全部軌跡點。
- 8. 變更折線圖橫縱向顯示單位。
- 9. 顯示當前軌跡路徑圖。
- 10. 顯示當前軌跡總計算資訊。
- 11. 顯示當前軌跡詳情表格資訊。

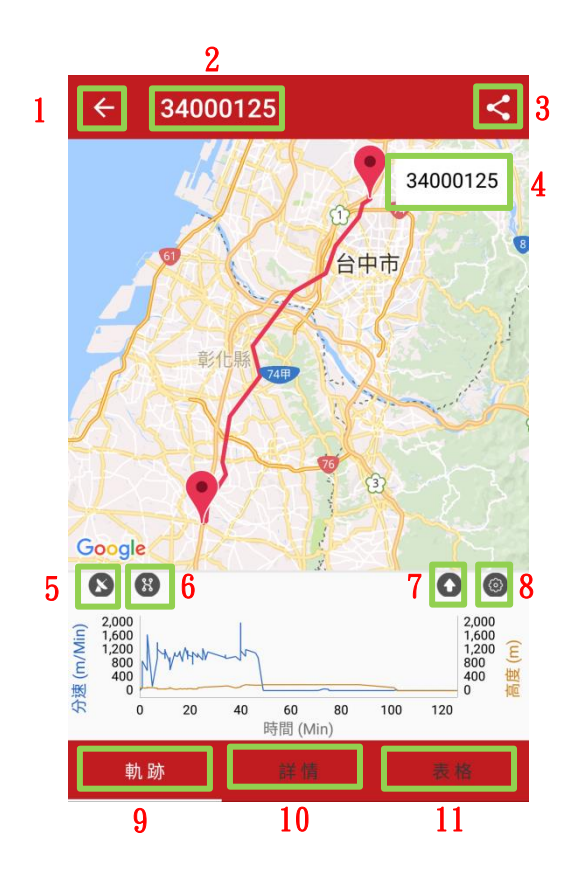

5.2 軌跡分頁說明

1. 點擊軌跡點可顯示詳細資訊,例如:高度以及飛行分速(如圖 1)。

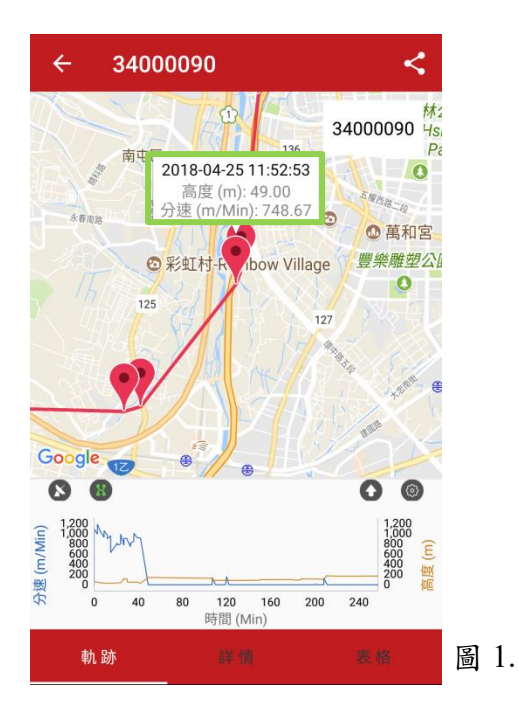

 點擊折線圖時也會於軌跡顯示對應位置的座標圖示,點擊此座標圖示即可明白該 位置的詳細資訊,例如:飛行速度、高度(如圖 2)。

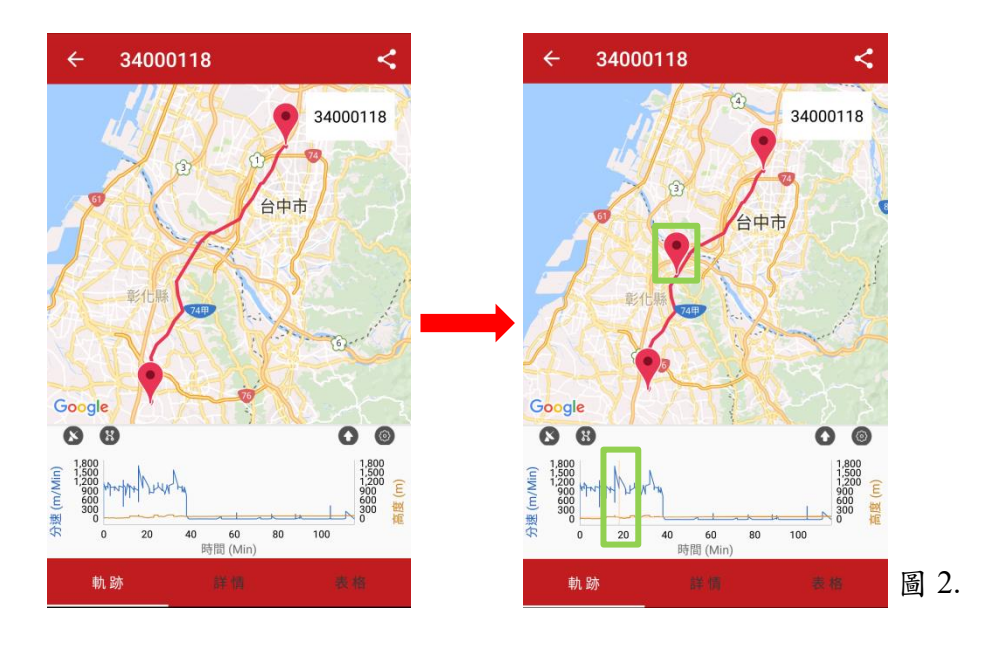

 移動折線圖下方箭頭可用來截取某段軌跡,並顯示此段軌跡路徑之數據(如圖 3)。

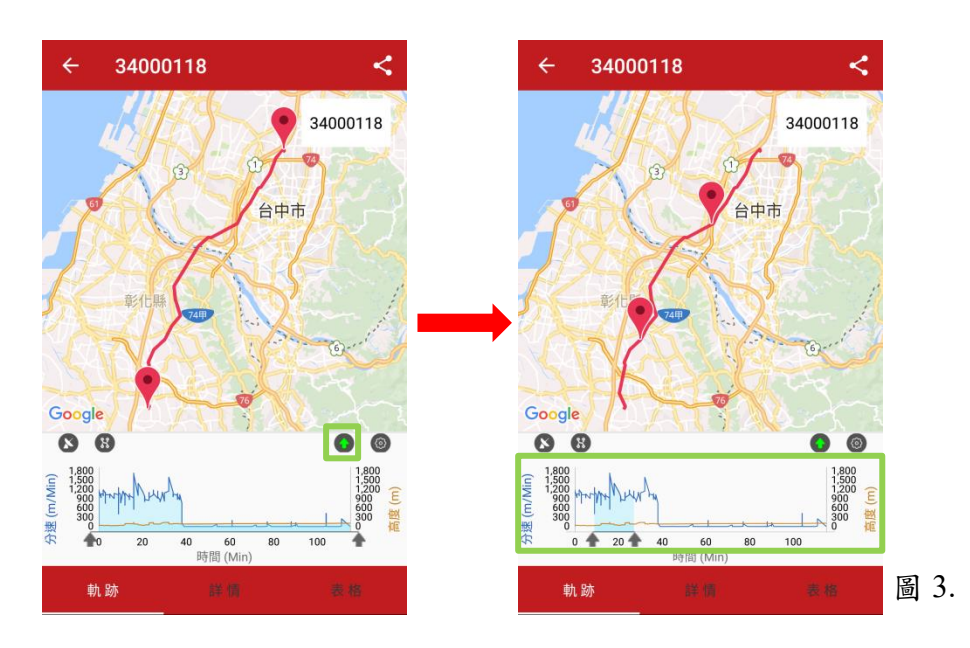

5.3 詳情分頁說明

可查看每條軌跡點之資訊,例如:平均速度、直線距離...等(如圖1&2)。

| ← 34000118     | <                      | ← 34000118           |      |
|----------------|------------------------|----------------------|------|
| 😥 放飛開始         | 2018-05-10<br>10:55:41 | -<br>最高分速 (m/Min)    | 1745 |
| 😭 放飛結束         | 2018-05-10<br>12:51:18 | 😯 平均高度 (m)           | 85   |
| 😥 持續時間         | 1:55:37                | 😭 最大高度 (m)           | 143  |
| 😭 平均分速 (m/Min) | 378.56                 | <b>實際距離 (km)</b>     | 41.  |
| 😭 最高分速 (m/Min) | 1745.52                | <b>會際分速 (m/Min)</b>  | 362. |
| 😯 平均高度 (m)     | 85.36                  | (km) 直線距離 (km)       | 34.  |
| 😭 最大高度 (m)     | 143.00                 | (m/Min) 直線分速 (m/Min) | 297. |
| 軌跡 詳情          | 表格                     | 軌跡 詳情                | 表 格  |
| 圖 1.           |                        | 圖 2.                 |      |

5.4 表格分頁說明

#### 1. 可查看各軌跡點之間的資訊(如圖 1)。

| ÷        | 3400     | 0118     |            |           | <             |
|----------|----------|----------|------------|-----------|---------------|
| 分段<br>資料 | 時間       | 累計<br>時間 | 距離<br>(km) | 高度<br>(m) | 分速<br>(m/min) |
| 1        | 10:55    | 1分       | 0.00       | 37        | 0.00          |
| 2        | 10:55    | 1分       | 0.08       | 31        | 1009.56       |
| 3        | 10:55    | 1分       | 0.20       | 40        | 1173.72       |
| 4        | 10:55    | 1分       | 0.32       | 38        | 1197.73       |
| 5        | 10:56    | 1分       | 0.42       | 38        | 1168.19       |
| 6        | 10:57    | 1分       | 1.77       | 38        | 932.54        |
| 7        | 10:57    | 1分       | 1.88       | 39        | 1065.82       |
| 8        | 10:57    | 2分       | 1.97       | 37        | 1051.93       |
| ŧ        | <b>跡</b> | i¥       | 情          | 表         | 格             |

#### 2. 選擇軌跡點的範圍可計算"實際/直線距離"及"實際/直線分速"(如圖 2)。

2.

| ÷        | 3400  | 0118     |            |           | <             |
|----------|-------|----------|------------|-----------|---------------|
| 分段<br>資料 | 時間    | 累計<br>時間 | 距離<br>(km) | 高度<br>(m) | 分速<br>(m/min) |
| 1        | 10:55 | 1分       | 0.00       | 37        | 0.00          |
| 2        | 10:55 | 1分       | 0.08       | 31        | 1009.56       |
| 3        | 10:55 | 1分       | 0.20       | 40        | 1173.72       |
| 4        | 10:55 | 1分       | 0.32       | 38        | 1197.73       |
| 5        | 10:56 | 1分       | 0.42       | 38        | 1168.19       |
| 6        | 10:57 | 1分       | 1.77       | 38        | 932.54        |
| 7        | 10:57 | 1分       | 1.88       | 39        | 1065.82       |
| 8        | 10:57 | 2分       | 1.97       | 37        | 1051.93       |
| 1        | 軌跡 詳情 |          | 큓          | ₹格        |               |

1.